## HOW TO CONFIRM YOUR SCHEDULE!

Log in to your Student Portal and click on the Schedule icon.

## https://portal.rasmussen.edu/

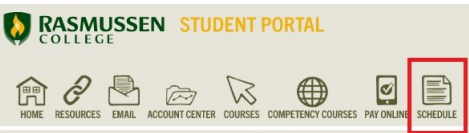

You'll be directed to your schedule. Check the box under Course Material Delivery and confirm your shipping address.

|                | Course Title                                                                            | Course Materials                                | Delivery Method                                      | Credits                     | Room Number                                         | Day and Time                       | Term Enrolled              | Term Start Date | Teacher |
|----------------|-----------------------------------------------------------------------------------------|-------------------------------------------------|------------------------------------------------------|-----------------------------|-----------------------------------------------------|------------------------------------|----------------------------|-----------------|---------|
| MC3407         | Visual Communication in the Media                                                       | eTextbook(1)                                    | Online Plus                                          | 4.00                        | ONLINE                                              |                                    | Fall 2015 Mid-Quarter      | 11/16/2015      | 10375   |
|                | H is also the default course d                                                          | INTEPRETING YOU<br>ay for all online courses. O | IR SCHEDULE: TH = Tue<br>Courses that are strictly   | esday/Thurs<br>online typic | <b>day class days, and</b><br>ally do not have a de | H = Thursday<br>signated meeting d | ay/time unless otherwise n | oted.           |         |
| rse Material   | l Delivery                                                                              |                                                 |                                                      |                             |                                                     |                                    |                            |                 |         |
| smussen Colleg | e provides students with the materials nee<br>dge that you understand your digital cour | ded for their courses. You                      | ir course materials will<br>able wittfin your online | be available<br>courses:    | via a link within your                              | online courses.                    |                            |                 |         |
| Stella.Coker@r | rasmussen.edu                                                                           |                                                 | T, Yang Mana                                         |                             |                                                     |                                    |                            |                 |         |
|                |                                                                                         |                                                 |                                                      |                             |                                                     |                                    |                            |                 |         |
| nipping        |                                                                                         |                                                 |                                                      |                             |                                                     |                                    |                            |                 |         |
| Select Shi     | ipping Address                                                                          |                                                 |                                                      |                             | -                                                   |                                    |                            |                 |         |
| A Person       | al                                                                                      |                                                 |                                                      |                             |                                                     |                                    |                            |                 |         |
| Please v       | rerify that the address we have o<br><b>do not use PO boxes.</b>                        | on file for you is cor                          | rect and current.                                    |                             |                                                     | <                                  |                            |                 | -       |
| Please         |                                                                                         |                                                 |                                                      |                             |                                                     |                                    |                            | 0G              |         |
| Your addr      | ress will be listed here                                                                |                                                 |                                                      |                             |                                                     |                                    |                            | and and         |         |
| Your add       | ress will be listed here<br>o This Address                                              |                                                 |                                                      |                             |                                                     |                                    | R                          |                 |         |
| Your add       | ress will be listed here<br>o This Address<br>cept and Submit                           | your Schec                                      | lule.                                                |                             |                                                     |                                    |                            |                 | 4       |

Accept Schedule Common Schedule Confirmed! Common Schedule Confirmed! Common Schedule Schedule Confirmed!

rasmussen.edu

Report an Issue